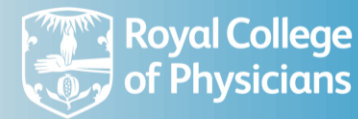

# 2025 Facilities audit user guide

## **Facilities audit questions**

To access the facilities audit proforma, please go to 'r**esources**' and select '*Facilities audit 2025*' under 'Organisational audits.' This document provides guidance on the questions.

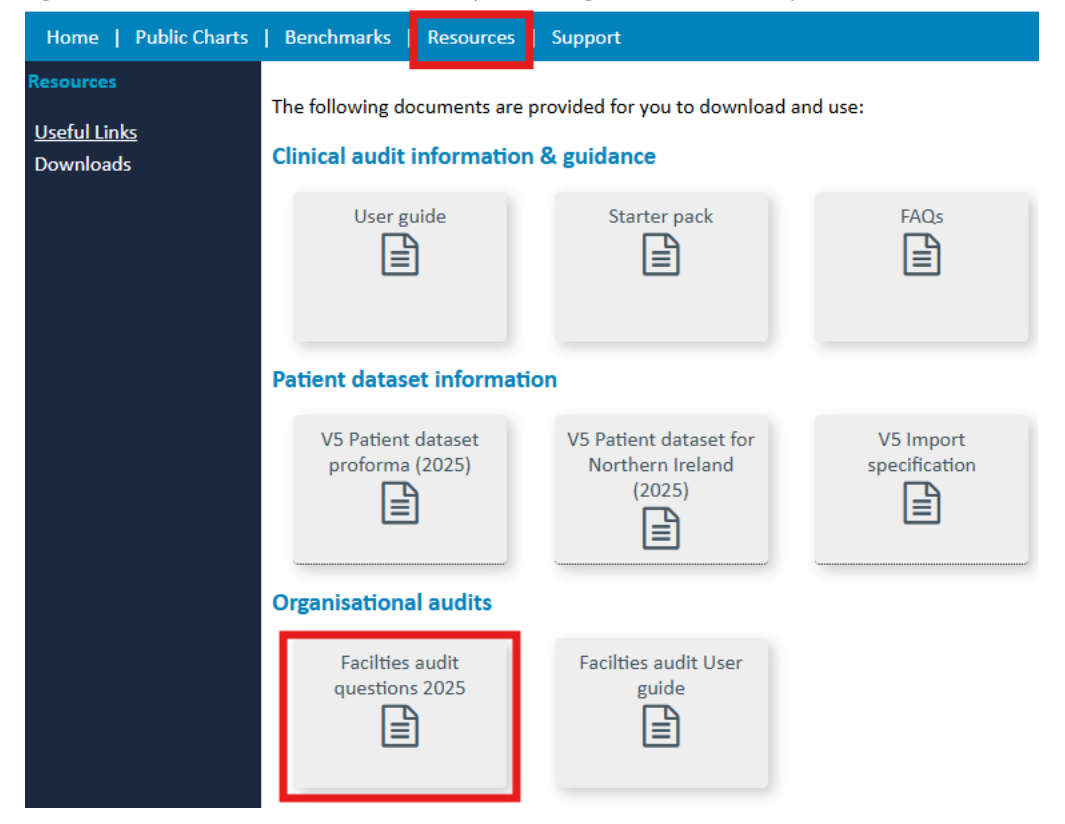

### Accessing the facilities audit

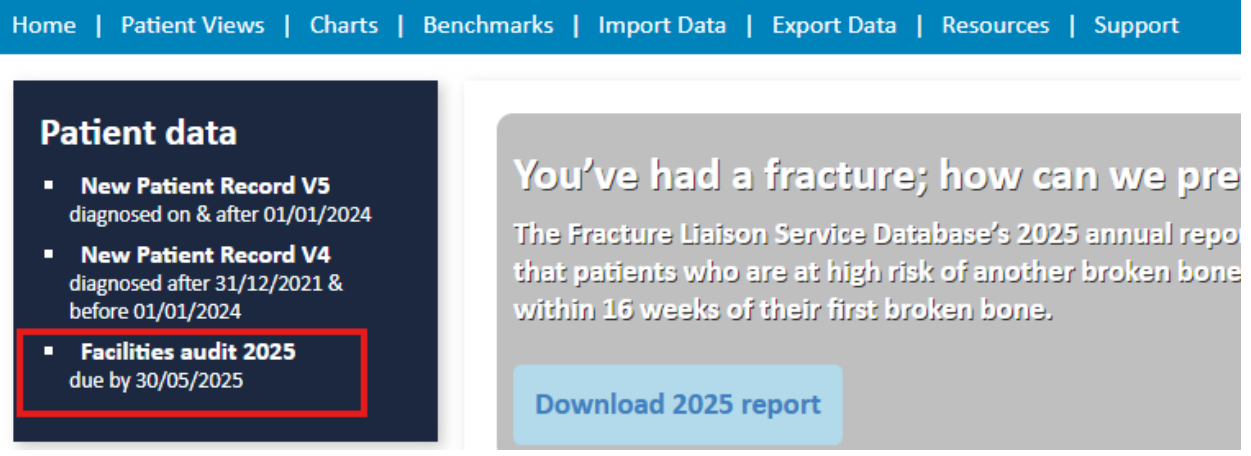

Please log in and click on 'Facilities audit 2025' on the left panel. The form will open, please complete all tabs from 1 to 10

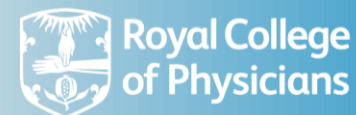

#### Facilities Audit 2025 for [Unknown hospital code], due by 31/05/2025

| 1. Resources    | 2. Scope                                                                                                    | 3. Case characteristics       | 4. Assessment/investigation | 5. Fracture prevention | 6. 1 |  |
|-----------------|----------------------------------------------------------------------------------------------------|-------------------------------|-----------------------------|------------------------|------|--|
| Resources       |                                                                                                    |                               |                             |                        |      |  |
| Note: all 'plea | ase specify' field                                                                                                    | ls are limited to 100 charact | ers max                     |                        |      |  |
|                 | Fracture Liaison Service or site name:                                                                                 |                               |                             |                        |      |  |
| 1.1             | Is your FLS delivered from:                                                                                            |                               |                             |                        |      |  |
| 1.2             | Which NHFD hospital(s) do you provide the FLS to:                                                                      |                               |                             |                        |      |  |
| 1.3             | Which ICS are                                                                                                    | you part of:                  |                             |                        |      |  |
| 1.4             | When did you start the current form of FLS:                                                                            |                               |                             |                        |      |  |
| 1.5             | Which of the following best describes the current contract:                                                            |                               |                             |                        |      |  |
| 1.6             | How many Consultant PAs (per week) are allocated to the FLS:                                                           |                               |                             |                        |      |  |
| 1.7             | For each type of staff, please enter how much time is spent working within the FLS as the whole time equivalent (WTE): |                               |                             |                        |      |  |
| 1.8             | Did you have any staff vacancies that lasted longer than 6 months in 2024:                                             |                               |                             |                        |      |  |
|                 | If yes, is there a current vacancy                                                                                     |                               |                             |                        |      |  |

Please read through help notes in each question.

| Is your FLS delivered from:                                             |  |  |  |  |  |  |
|-------------------------------------------------------------------------|--|--|--|--|--|--|
| Another healthcare provider E.g. CCG, local health board, GP surgeries. |  |  |  |  |  |  |
|                                                                         |  |  |  |  |  |  |

| ○ An acute hospital       |                  |
|---------------------------|------------------|
| ○ A community care based  | service          |
| A GP practice based serv  | vice             |
| O Another healthcare prov | rider            |
|                           |                  |
|                           | / please specify |

- Once you entered data, you can 'save as draft' and can it be reopened any time to amend until the facilities audit closing date (30 May 2025). One organisation is only required to complete one audit and all users in your organisation will be able to access the same form.
- Once all the data are entered, please select '*Mark as complete*' to indicate that the data is correct and ready for analysis.

#### **Registering new colleagues**

To request a new account for a colleague please log in, go to 'support' at the top and then 'create user' on the left to follow the instructions. This will then send an email to your lead clinician who will then be able to log in and approve the access request.

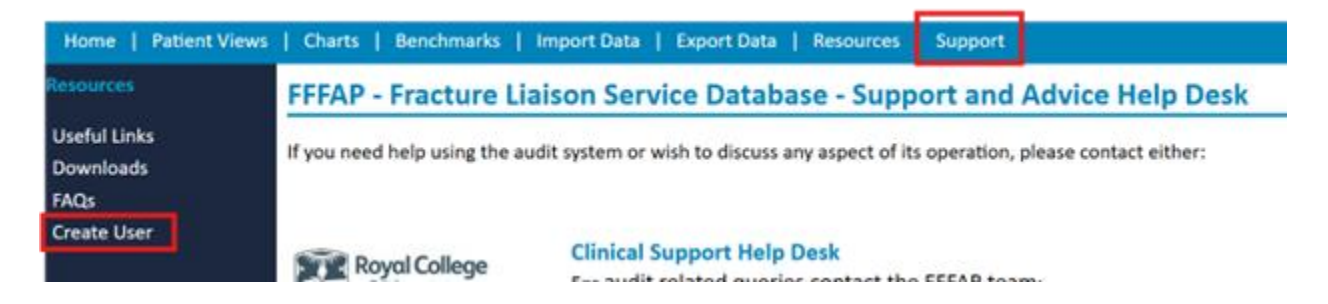

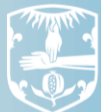

Any registered user for an organisation can request a login for their colleagues (subject to approval from the lead clinician). To access the user registration area, go to 'Account Manager'

| Crown -                                                                                                    |                                                                                                    |                                                                           | Lauta Tho                                                                                                | nau//// +Suggert 0-Sign Out                                                                                                    |   |  |  |  |
|----------------------------------------------------------------------------------------------------|----------------------------------------------------------------------------------------------------|---------------------------------------------------------------------------|----------------------------------------------------------------------------------------------------|----------------------------------------------------------------------------------------------------|---|--|--|--|
| crown<br>audit                                                                                                    |                                                                                                    | Laura T                                                                   | Laura Thomas/RCP I Your applications + Support                                                           |                                                                                                    |   |  |  |  |
| ation: FFFAP - Fracture Liaison Service Database                                                                                                    | <ul> <li>Requests Registered us</li> </ul>                                                                                                    | sers - Suspended users                                                    | Register a user Overall                                                                                  | RCP                                                                                                    |   |  |  |  |
| gistered Users 🛛                                                                                                    |                                                                                                    |                                                                           |                                                                                                    |                                                                                                    |   |  |  |  |
| tt All Clear Selection 🗱 Suspend User 🚅 Cl                                                                                                    | ange Access Level Export All                                                                                                    | Export Type Default                                                       | ~                                                                                                    |                                                                                                    |   |  |  |  |
| lame Organisation Job Tr                                                                                                    | le E                                                                                                    | mail Address                                                              | Number Mobile Number Access Level                                                                        |                                                                                                    |   |  |  |  |
| A Consul     Falls F                                                                                                    | ractitioner                                                                                                    |                                                                           | FLSDB>Lead<br>FLSDB>Patie                                                                                | Clinician<br>nt Data Inputter                                                                                                   |   |  |  |  |
| nplete all fields of the fo                                                                                                    | rm following the                                                                                                    | ers for your o<br>guidance:                                               | rganisation, ciic                                                                                        | .k Register a user                                                                                                    | • |  |  |  |
| Register a user I FFFAP -<br>Use this form to register a new user or update                                                                                                    | Fracture Liaison Service<br>an existing user. Details enter                                                                                         | e Database<br>ed here must be accurate.                                   |                                                                                                    |                                                                                                    |   |  |  |  |
| Select which hospital/unit this person will be<br>  If you are unable to locate your hospital by name or O                                                                                                    | registered for. Choose from the<br>DS/Hospital code, use the 'new organis                                                                           | list of units and/or enter y ation' button.                               | our ODS code.                                                                                            |                                                                                                    |   |  |  |  |
| Organisation / Hospital / Unit / Service @                                                                                                    |                                                                                                    |                                                                           | •                                                                                                    |                                                                                                    |   |  |  |  |
| Official bospital ODS Code (NACS)                                                                                                    |                                                                                                    |                                                                           |                                                                                                    |                                                                                                    |   |  |  |  |
| This is your official code assigned by the NHS ODS<br>service or your local health board                                                                                                    |                                                                                                    |                                                                           |                                                                                                    | + New organisation                                                                                                    |   |  |  |  |
| Forename *do <b>not</b> u<br>all capita                                                                                                    | se Joe                                                                                                    |                                                                           |                                                                                                    |                                                                                                    |   |  |  |  |
| Surname                                                                                                    | Bloggs                                                                                                    |                                                                           |                                                                                                    |                                                                                                    |   |  |  |  |
| Job title                                                                                                    | Nurse Practitioner                                                                                                    | Nursa Prartitionar                                                        |                                                                                                    |                                                                                                    |   |  |  |  |
| lob type                                                                                                    |                                                                                                    |                                                                           |                                                                                                    |                                                                                                    |   |  |  |  |
| 100 (100                                                                                                    |                                                                                                    |                                                                           |                                                                                                    |                                                                                                    |   |  |  |  |
| Job speciality                                                                                                    |                                                                                                    |                                                                           |                                                                                                    |                                                                                                    |   |  |  |  |
| Job role *cannot be generic<br>email address                                                                                                    |                                                                                                    | Grade                                                                     |                                                                                                    |                                                                                                    |   |  |  |  |
| Email Address Must be an NHS related address                                                                                                    | joe.bloggs@hospital.or                                                                                                    | rg.uk                                                                     |                                                                                                    |                                                                                                    |   |  |  |  |
| Direct phone number Please enter a direct landline number if possible                                                                                                    | 0567 567 5678                                                                                                    |                                                                           | Ext                                                                                                    |                                                                                                    |   |  |  |  |
| Other personal or mobile number                                                                                                    | 07849589898                                                                                                    |                                                                           |                                                                                                    |                                                                                                    |   |  |  |  |
| User role / Access level @                                                                                                    | • Facilities Audit Only                                                                                                    | Facilities audit only                                                     | Patient data inputter                                                                                    | Lead clinician                                                                                                    | 1 |  |  |  |
| Please make sure that this role is compatible with the<br>job description                                                                                                    | <ul> <li>Patient Data Inputter</li> <li>Lead Clinician</li> </ul>                                                                                   | - View and update facilities audit                                        | - View and update facilities audit     - Can create/read/edit patient recon     Export own hospital data | View and update facilities audit     Can create/read/edit patient records     Export own hospital data     Add and remove users |   |  |  |  |
| Please check these details carefully before su<br>you may be held personally accountable if you submit<br>Do not grant access to anybody unless you are satisf<br>Do not grant access to anybody by default or if there | bmitting this form.<br>t an account request which grants inap<br>ed that the request is genuine and can<br>is any element of doubt. Your registrati | propriate access to a person una<br>be verified.<br>on responsibilities @ | er the Data Protection Act.                                                                              |                                                                                                    |   |  |  |  |
| I have checked this user's details and wish                                                                                                    | to register this person.                                                                                                    |                                                                           | 7                                                                                                    |                                                                                                    |   |  |  |  |
| Register User Cancel Onc                                                                                                    | e complete, click register USEF.                                                                                                    | will be presented - please                                                |                                                                                                    |                                                                                                    |   |  |  |  |

The lead clinician for the service needs to then approve the registration:

Click on 'Request's, then select the user you wish to approve and select 'Approve registration'

| iiiii audit                                      | n<br>:          |                        |                  |                   |                    |                 |                  | Laura         | a Thomas/RCP          | I You |
|--------------------------------------------------|-----------------|------------------------|------------------|-------------------|--------------------|-----------------|------------------|---------------|-----------------------|-------|
| Application:                                     | FFFAP - Fracti  | ure Liaison Service Da | atabase 🗸        | Requests          | Registered users 🗸 | Suspended users | L Register a use | er            |                       |       |
| Registration Requests (waiting to be approved) 🛛 |                 |                        |                  |                   |                    |                 |                  |               |                       |       |
| lect All                                         | Clear Selection | ✓ Approve Registr      | ation × R        | eject Registratio | on                 |                 |                  |               |                       |       |
| Name                                             | Organisa        | ition                  | Job Title        |                   | Ema                | il Address 1    | Tel Number       | Mobile Number | Access Level          |       |
| 🔽 🖹 A                                            |                 |                        | Fracture Liaison | Coordinator       |                    |                 |                  |               | Patient Data Inputter |       |

- The newly registered user will be sent a link to activate their account and once activated, they will be able to login from <a href="https://www.fffap.org.uk">www.fffap.org.uk</a>
- A username consists of the person's registered name, a hospital/service code and a programme name. For example: John Smith/ORG/NCASP
- Please note, the email address must be linked to the person who uses the account, it cannot be a generic email address. For example, <u>audit@hospital.nhs.net</u> is not sufficient.